## Упатство за користење на WEB страната на ЈПКД "Комуналец" - Гевгелија

Упатството е наменето за корисниците на официјалната WEB страна на ЈПКД "Комуналец" -Гевгелија, со цел да се обезбедат потребните информации за подобра навигација низ неа. По отворање на страната преку линкот https://komunalecgevgelija.mk/, се отвора почетната страна. На неа, во заглавието поставено е основното (хоризонтално) мени (т.е. листата на функции што таа ги нуди). Со клик на менито Е- УСЛУГИ се добива подмени со следните опции

- Брзо плаќање
- Е-корисник
- Пријави проблем

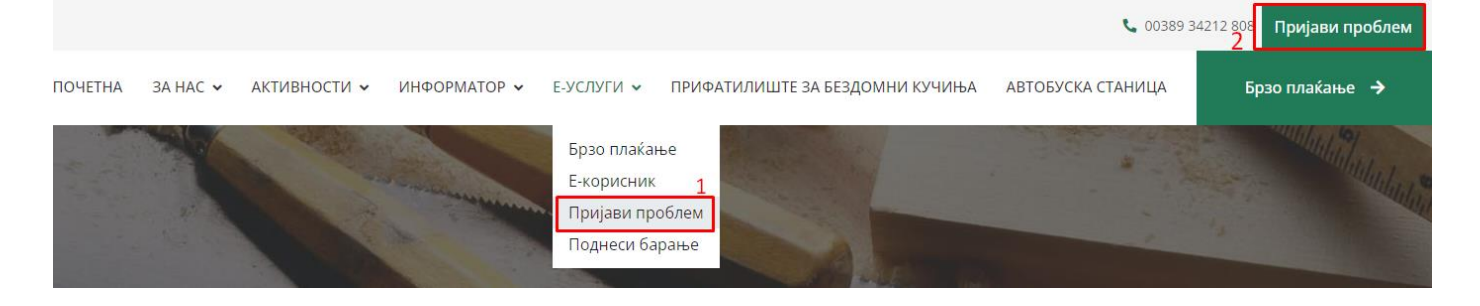

Корисниците можат да пријават проблем преку менито кое се наоѓа во Е-Услуги (1) или преку копчето Пријави проблем (2).

Се отвора форма каде што се внесува e-mail адреса и на копчето Прати код се праќа код на mail.

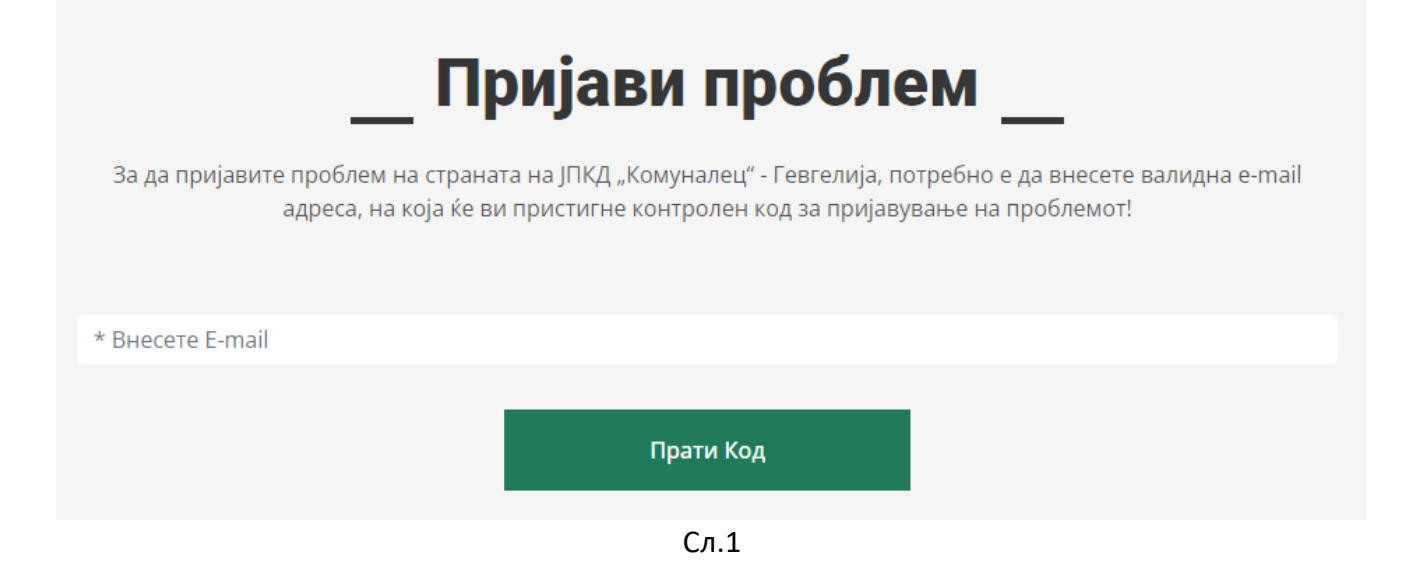

| Со цел да може да пријав | ите проблем на страната на ЈПКД "Комуналец" - Гевгелија<br>контролниот код кој пристигна на вашата e-mail адреса! | , потребно е да го внесете |
|--------------------------|----------------------------------------------------------------------------------------------------|----------------------------|
|                          | 8c65ce                                                                                                    | J                          |
|                          |                                                                                                    |                            |
|                          | Потврди                                                                                                    |                            |

На e-mail се добива код за пријава на проблемот и истиот се внесува во формата (Слика 2)

Сл.2

И се процесира до внесува на проблемот кој истиот ќе биде испратен до службите на Комуналец Гевгелија. Се внесува име и презиме на поднесителот, телефон и опис на проблемот. На копчето Поднеси проблемот е успешно пратен. (Слика 3)

| Пријави проблем                         |
|-----------------------------------------|
| * Внесете име и презиме:                |
| * Внесете телефон:                      |
| * Внесете опис и локација на проблемот: |
| Поднеси                                 |

Сл.3